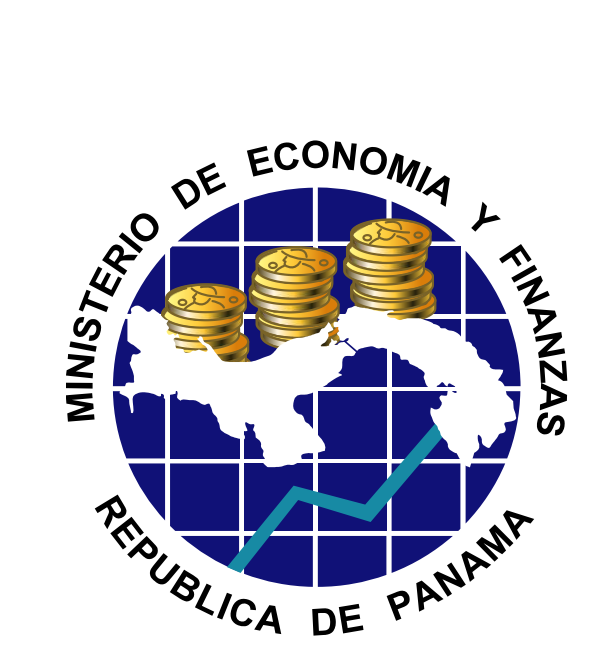

CAPACITACIÓN FORMULACION AL PRESUPUESTO

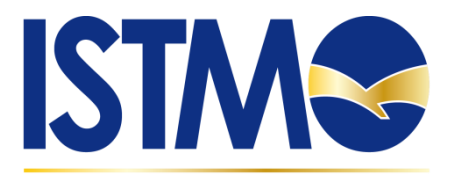

Integración y Soluciones Tecnológicas del Modelo de Gestión Operativa

ABC Formulación Versión 1.0

# Ministerio de Economía y Finanzas

# Dirección Nacional de Contabilidad

Departamento de Administración y Capacitación a Usuarios

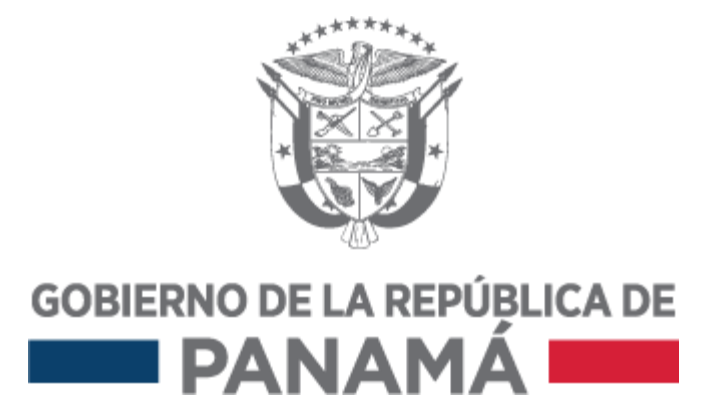

# **INDICE**

| Solicitudes Departamentales | 3  |
|-----------------------------|----|
| Formulacion de gastos       | 5  |
| Formulacion de ingresos     | 7  |
| Mensualizacion de Gastos    | 8  |
| Mensualizacion de ingresos  | 10 |
| Actualizacion de memorias   | 12 |

#### ABC FORMULACION DE PRESUPESTO

#### **1.** Solicitudes Departamentales

#### ZP1\_PR\_FORMULXDEP

Como accesar a la transaccion?

Menu usuario presupuesto p. usuario presupuesto/formulacion/ formulacion

/instituciones/ Transaccion ZP1\_PR\_FORMULXDEP- Formulacion por departamento.

Al ubicar el formulario abrir la opcion con doble clic.

#### a.Formulacion por departamento

| Formulación por Depa | irtamentos |
|----------------------|------------|
| 🔚 Formular           |            |
|                      |            |
| Entidad CP           | GRPA       |
| Ejercicio            | 2015       |
| Tip. Presup.         |            |
| Versión              |            |
|                      |            |
| Centro gestor        |            |
| Actividad/Proyecto   |            |
| Centro coste         |            |

El usuario debe llenar los campos obligatorios:

#### Entidad CP: GRPA

Ejercicio:2016

#### Tipo de presup: G

Version:101 (formulacion por departamento).

**Centro gestor:** 001000 el centro gestor dependerá de la entidad gestora en la que se este trabajando.

Actividad/proyecto: 000110101 la actividad o proyecto dependera en la que se este trabajando

**Centro de coste:** C001000001 el centro de coste dependera de la entidad en la que se este trabajando.

Al completar los campos obligatorios dar enter en el teclado o dal clic en el boton de

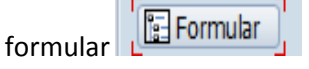

El sistema traera la informacion de la formulacion del presupuesto que a sido solicitada por el departamento.

## b. Elaboracion de presupuesto: Entrada de datos

| <b>©</b>                   |                          |                                                      | - 4 💷   😋 🙆   🖾                                                                                                    | ) (4    | 1 68   \$                                     | 310.03                                        | 🗅   🐺 🗾             |                                        |                       |
|----------------------------|--------------------------|------------------------------------------------------|----------------------------------------------------------------------------------------------------|---------|-----------------------------------------------|-----------------------------------------------|---------------------|----------------------------------------|-----------------------|
| Ela                        | boració                  | n de pro                                             | esupuesto: Entrada                                                                                                    | de      | datos                                         | ,                                             |                     |                                        |                       |
| бъv                        | erificar 📙               | Grabar                                               |                                                                                                    |         |                                               |                                               |                     |                                        |                       |
|                            | Información              | da cobacar                                           | _                                                                                                    |         |                                               |                                               |                     |                                        |                       |
|                            | Información              | de cabecer                                           |                                                                                                    |         |                                               | <b>-</b>                                      |                     |                                        |                       |
|                            | Entidad CP               |                                                      | GRPA Gobierno Rep. Pana                                                                                                    | ama     |                                               | Ejerc                                         | (C/D) 2016          |                                        |                       |
|                            | Version                  |                                                      | 101 SOLICITODES DEPA                                                                                                    | ART     | A                                             |                                               | (6/1) 6             |                                        |                       |
|                            | Centro Ge                | stor                                                 | AS                                                                                                    | АМ      | BLEA NAC                                      |                                               |                     |                                        |                       |
|                            | Activ./Proy              | recto                                                | 000110101 Dir                                                                                                    | ecci    | ion Genera                                    | 31                                            |                     |                                        |                       |
|                            |                          |                                                      |                                                                                                    |         |                                               |                                               |                     |                                        |                       |
|                            |                          |                                                      |                                                                                                    |         |                                               |                                               |                     |                                        |                       |
|                            |                          |                                                      |                                                                                                    |         |                                               |                                               |                     |                                        |                       |
| 0                          | XOR.                     |                                                      | AVM BY. Z. L                                                                                                    |         |                                               | B Ba Deso                                     | olose Pipertexto    | Traer importe versión                  | Ficha justificativa   |
| ente Er                    | nar. Ohieto Gas          | DEPARTAMEN                                           | Descripción nartida presumuestaria                                                                                                    | Erb.    | SOLICITA                                      | Importe To                                    | and a second second | · ···································· | and the second second |
| 1                          | a 101                    | C001000001                                           | DE EDIFICIOS Y LOCALES                                                                                                    | R       | 35,000.00                                     | 35,000.00                                     |                     |                                        |                       |
| 1                          | 103                      | C001000001                                           | DE EQUIPO DE OFICINA                                                                                                    | R       | 100,000.0                                     | 100,000.00                                    |                     |                                        |                       |
| 1                          | 203                      | C001000001                                           | BEBIDAS                                                                                                    | B       | 14,000.00                                     | 14,000.00                                     |                     |                                        |                       |
| )1                         | 259                      | C001000001                                           | OTROS MATERIALES DE CONSTRUCCION                                                                                                    | B       | 500,000.0                                     | 500,000.00                                    |                     |                                        |                       |
| 1                          | 273                      | C001000001                                           | UTILES DE ASEO Y LIMPIEZA                                                                                                    | R       | 50,000.00                                     | 50,000.00                                     |                     |                                        |                       |
| 12                         | 275                      | C001000001                                           | UTILES Y MATERIALES DE OFICINA                                                                                                    | R       | 8,000.00                                      | 8,000.00                                      |                     |                                        |                       |
| 1                          | 279                      | C001000001                                           | OTROS UTILES Y MATERIALES                                                                                                    | B       | 1,200.00                                      | 1,200.00                                      |                     |                                        |                       |
| 1                          | 280                      | C001000001                                           | REPUESTOS                                                                                                    | B       | 500,000.0                                     | 500,000.00                                    |                     |                                        |                       |
| 1                          | 601                      | C001000001                                           | PENSIONES DE VEJEZ                                                                                                    | B       | 5,500.00                                      | 5,500.00                                      |                     |                                        |                       |
| 2                          | 101                      | C001000001                                           | DE EDIFICIOS Y LOCALES                                                                                                    | B       | 30,800.00                                     | 30,800.00                                     |                     |                                        |                       |
| 0                          | 223                      | C001000001                                           | GASOLINA                                                                                                    | B       | 50.00                                         | 50.00                                         |                     |                                        |                       |
|                            | 350                      | C001000001                                           | MORE 14810 DE OEICINA                                                                                                    | B       | 850.00                                        | 850.00                                        |                     |                                        |                       |
| 0                          |                          |                                                      | PROBABILITY OF ALL ALL AND ALL ALL AND ALL AND ALL | _       |                                               |                                               |                     |                                        |                       |
| 0                          | 102                      | C001000001                                           | DE EQUIPO ELECTRONICO                                                                                                    | B       | 25,000.00                                     | 25,000.00                                     |                     |                                        |                       |
| 60<br>50<br>50             | 102<br>569               | C001000001<br>C001000001                             | DE EQUIPO ELECTRONICO<br>OTRAS INSTALACIONES                                                                                                    | Ch Ch   | 25,000.00<br>5,000.00                         | 25,000.00<br>5,000.00                         |                     |                                        |                       |
| 50<br>50<br>50<br>51       | 102<br>569<br>623        | C001000001<br>C001000001<br>C001000001               | DE EQUIPO ELECTRONICO<br>OTRAS INSTALACIONES<br>BECAS DE POST-GRADOS Y MAESTRIAS                                                                                                    | එකක්    | 25,000.00<br>5,000.00<br>7,800.00             | 25,000.00<br>5,000.00<br>7,800.00             |                     |                                        |                       |
| 20<br>50<br>50<br>51<br>71 | 102<br>569<br>623<br>105 | C001000001<br>C001000001<br>C001000001<br>C001000001 | DE EQUIPO ELECTRONICO<br>OTRAS INSTALACIONES<br>BECAS DE POST-GRADOS Y MAESTRIAS<br>DE EQUIPO DE TRANSPORTE                                                                                                    | d'd'd'd | 25,000.00<br>5,000.00<br>7,800.00<br>1,000.00 | 25,000.00<br>5,000.00<br>7,800.00<br>1,000.00 |                     |                                        |                       |

Desglose:Permite dividir el monto solicitado

Hipertexto: Permite agregar texto explicativo para las diferentes posisiones presupuestarias

Traer importe version: Permite importar la formulacion de años anteriores

Ficha justificativa: Permite agregar una explicacion mas detallada a la partida como monto y cantidad.

En este paso de la formulacion se permite agregar o eliminar partidas seleccionado el

renglon y utilizando los botones de agregar o eliminar renglon

**Agregar partida:** insertar renglon y agregar la fuente de financiamiento escribiendo directamente en el campo o buscando en el tab de ayuda el cual muesta el catalogo para seleccionar.

| 001 | 2 |       |      |                                            |
|-----|---|-------|------|--------------------------------------------|
| 001 |   |       |      |                                            |
|     | 2 | PosPr | SP 3 | Denominación string parcial 1              |
| 001 | 2 | -     | _    |                                            |
| 001 | 2 | 000   |      | INGRESOS CORRIENTES                        |
| 001 | 1 | 001   |      | INGRESOS CORRIENTES                        |
| 001 | 2 | 002   |      | INGRESOS CORRIENTES - CONSEJOS CONSULTIVOS |
| 001 | 2 | 010   |      | SECUDO EDUCATIVO                           |

Agregar el bjeto de gasto: escribir directamente en el campo o buscando en el tab de ayuda el cual muesta el catalogo para seleccionar

|  |               |            | _ |              |                                                                                                    |
|--|---------------|------------|---|--------------|----------------------------------------------------------------------------------------------------|
|  |               |            |   | 🖻 Pos.presup | string parcial 4 373 Entradas                                                                                                    |
|  | Fuente Finac. | Objeto Gas | Г |              |                                                                                                    |
|  | 001           | đ          | 1 | DeeDe CD 4   | Province of the second state of the second state of the second sta |
|  | 000           |            | 1 | FOREL DE 4   | Denominación string parcial i                                                                                                    |
|  | 001           | 259        | 1 | 001          | PERSONAL FLID (SUELDOS)                                                                                                    |
|  | 001           | 273        |   | 002          | PERSONAL TRANSITORIO (SUELDOS)                                                                                                    |
|  | 001           | 275        |   | 003          | PERSONAL CONTINGENTE                                                                                                    |
|  | 001           | 2/5        |   | 004          | DEDCONAL TRANSITORIO DADA INTERCIONES                                                                                                    |

Agregar el centro de coste: escribir directamente en el campo o buscando en el tab de ayuda el cual muesta el catalogo para seleccionar

|  | C I I I I     |            |              | 4 7 16 16 7. 2. %. (               |      | 4 |
|--|---------------|------------|--------------|------------------------------------|------|---|
|  | Fuente Finac. | Objeto Gas | DEPARTAMEN   | Descripción partida presupuestaria | Fich | S |
|  | 001           | 214        | C001000001   | PRENDAS DE VESTIR                  | 2    |   |
|  | 000           | 229        | C001000001 🗗 | OTROS COMBUSTIBLES                 |      |   |

Proceder a a verificar y grabar

🚰 Verificar 🛛 📙 Grabar

## C. Como agregar monto a la partida grabada?

Seleccionar el renglon, seleccionar el tab de ficha justificativa, agregar el importe aceptar y grabar.

Es muy importante saber que no se puede repetir la misma combinacion de objeto de gasto y fuente de financiamiento pues el sistema mandara un mensaje

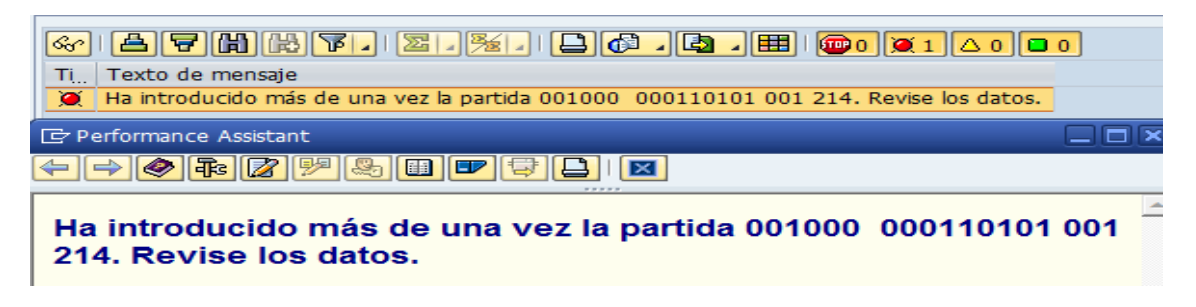

Es importante grabar para que cada cambio quede actualizado en la formulacion.

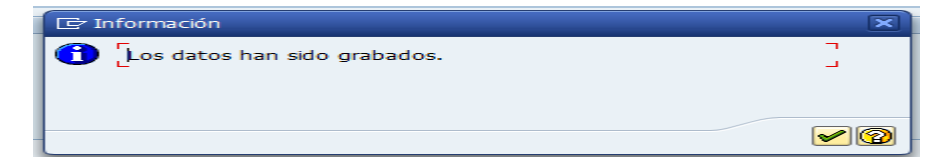

# 2. Formulacion de gastos

#### IECI/EP\_TR\_ALV

Menu usuario presupuesto p. usuario presupuesto/formulacion/ formulacion

/instituciones/IECI/EP\_TR\_ALV Gastos

Al ubicar el formulario abrir la opcion con doble clic.

| 🖙 Sistema 🛛 Ayud |                                     |
|------------------|-------------------------------------|
| 0                | ✓ 4 8 1 C Q Q L M M 2 T S S S B Q B |
| Institucione     | s: Gastos                           |
|                  |                                     |
| Entidad CP       | GRPA O                              |
| Ejercicio        | 2016                                |
| Tip. Presup.     | G                                   |
| Versión          | R                                   |

El usuario debe introducir datos en los campos obligatorios:

Entidad CP: GRPA

Ejercicio: 2016

Version:100

Darle enter con el teclado o darle clic al icono del ganchito 😵 el sistema traera la siguiente pantalla

| Centro Gestor   | 002000    |    |       |             |
|-----------------|-----------|----|-------|-------------|
| Activ./Proyecto | 000210101 | ]  |       |             |
| Fuente Finac.   | *         | ]  |       |             |
| Objeto Gasto    | *         | ]  |       |             |
| Código SINIP    | *         | ام | on or | ta nantalla |
|                 | L.        |    |       | ια ναπιαπα  |

introducir los datos obligatorios como:

## Centro gestor:002000

#### Actv. ó proyecto:000210101

Para efectos de esta pantalla rellenar los campos restantes con \* . Darle enter con el

teclado o darle clic al icono del ganchito 🥙 el sistema trara la siguiente pantalla:

| 2     | alles <u>P</u> asar a                                                           | <u>T</u> ratar <u>S</u> is                                                                                      | tema <u>A</u> yuda |                                                                                                    |                                                                                                   |                                                                                                    |                                                                                                    |                                                                                                    |                                                                                                    |
|-------|---------------------------------------------------------------------------------|----------------------------------------------------------------------------------------------------|--------------------|----------------------------------------------------------------------------------------------------|---------------------------------------------------------------------------------------------------|----------------------------------------------------------------------------------------------------|----------------------------------------------------------------------------------------------------|----------------------------------------------------------------------------------------------------|----------------------------------------------------------------------------------------------------|
| · .   |                                                                                 | - 4 1                                                                                                    | =]   🕸 😧 🚱         | 🗅 🕅 🔐   49 49 49 49   🛒 河   🍞 📑                                                                                                    |                                                                                                   |                                                                                                    |                                                                                                    |                                                                                                    |                                                                                                    |
| lab   | oración d                                                                       | le presupu                                                                                                    | esto: Entra        | ada de datos                                                                                                    |                                                                                                   |                                                                                                    |                                                                                                    |                                                                                                    |                                                                                                    |
| a ver | ificar 📙 Gra                                                                    | ibar                                                                                                    |                    |                                                                                                    |                                                                                                   |                                                                                                    |                                                                                                    |                                                                                                    |                                                                                                    |
| In    | formación de c                                                                  | rabecera                                                                                                    |                    |                                                                                                    |                                                                                                   |                                                                                                    |                                                                                                    |                                                                                                    |                                                                                                    |
| ſ     | Entidad CP                                                                      | GRP                                                                                                    | A Gobierno Rep.    | Panamá Ejercicio 2016                                                                                                    |                                                                                                   |                                                                                                    |                                                                                                    |                                                                                                    |                                                                                                    |
| N     | Versión                                                                         | 100                                                                                                    | ANTEPROYEC         | TO Tipo (G/I) G                                                                                                    |                                                                                                   |                                                                                                    |                                                                                                    |                                                                                                    |                                                                                                    |
| -     | Centro Gestor                                                                   | 002                                                                                                    | 210101             | CONTRALORÍA GENERAL DE LA REPÚBLICA                                                                                                    |                                                                                                   |                                                                                                    |                                                                                                    |                                                                                                    |                                                                                                    |
| Í     | Fuente Finac.                                                                   | *                                                                                                    | 10101              | Direction y coordinación                                                                                                    |                                                                                                   |                                                                                                    |                                                                                                    |                                                                                                    |                                                                                                    |
| 0     | Objeto Gasto                                                                    | *                                                                                                    |                    |                                                                                                    |                                                                                                   |                                                                                                    |                                                                                                    |                                                                                                    |                                                                                                    |
| -     | Código SINIP                                                                    | *                                                                                                    |                    |                                                                                                    |                                                                                                   |                                                                                                    |                                                                                                    |                                                                                                    |                                                                                                    |
| -     |                                                                                 |                                                                                                    |                    |                                                                                                    |                                                                                                   |                                                                                                    |                                                                                                    |                                                                                                    |                                                                                                    |
| G     | 3 🖸 🕺                                                                           | ( III III - III - III - III - III - III - III - III - III - III - III - III - III - III - III - III - III - III |                    | ▏▟▝▕(() (&) ▼↓ (Σ↓≫↓↓ (L) (Δ↓ -=                                                                                                    |                                                                                                   | 📇 Desglose 🛛 🏾                                                                                                    | 🖉 Hipertexto 📗 🛗 Re                                                                                                    | eevaluar 🛛 🗐 In                                                                                                    | corporar Solicitu                                                                                                    |
| ন্দ   | Incorporar I                                                                    | Inversioner                                                                                                    | Discorporar        | Estructura                                                                                                    |                                                                                                   |                                                                                                    |                                                                                                    |                                                                                                    |                                                                                                    |
| 4     |                                                                                 | Inversiones In                                                                                                  |                    |                                                                                                    |                                                                                                   |                                                                                                    |                                                                                                    |                                                                                                    |                                                                                                    |
| , FL  | uente Finac.                                                                    | Objeto Gasto                                                                                                    | Codigo SINIP       | Descripcion partida presupuestaria                                                                                                    | REAL 2014                                                                                         | LEY 2015                                                                                                    | MODIFICADO 2015                                                                                                    | SOLICITADO                                                                                                    | Importe Total                                                                                                    |
| 00    | 01                                                                              | 001                                                                                                    |                    |                                                                                                    | 1,082,521.00                                                                                      | 1,355,568.00                                                                                                    | 1,283,110.00                                                                                                    | 2,891,010.00                                                                                                    | 2,891,010.00                                                                                                    |
| 00    | 01                                                                              | 002                                                                                                    |                    | PERSONAL TRANSITORIO (SUELDUS)                                                                                                    | 42,099.00                                                                                         | 144,000.00                                                                                                    | 90,816.00                                                                                                    | 0.00                                                                                                    | 0.00                                                                                                    |
| 00    | 10                                                                              | 030                                                                                                    |                    | GASTOS DE REPRESENTACIÓN ETIOS                                                                                                    | 123 540 00                                                                                        | 137 400 00                                                                                                    | 1272000000                                                                                                    |                                                                                                    |                                                                                                    |
|       |                                                                                 |                                                                                                    |                    |                                                                                                    | 20,7010100                                                                                        | 137,100.00                                                                                                    | 137,400.00                                                                                                    | 0.00                                                                                                    | 0.00                                                                                                    |
| 00    | 01                                                                              | 040                                                                                                    |                    | SOBRETIEMPO                                                                                                    | 39,702.00                                                                                         | 30,000.00                                                                                                    | 40,000.00                                                                                                    | 0.00                                                                                                    | 0.00                                                                                                    |
| 00    | 01                                                                              | 040                                                                                                    |                    | SOBRETIEMPO<br>XIII MES                                                                                                    | 39,702.00<br>27,182.00                                                                            | 30,000.00<br>33,200.00                                                                                                    | 40,000.00                                                                                                    | 0.00                                                                                                    | 0.00                                                                                                    |
| 00    | 01<br>01<br>01                                                                  | 040<br>050<br>072                                                                                               |                    | SOBRETIENPO<br>XIII MES<br>CUOTA PATRONAL DE SEGURO EDUCATIVO                                                                                                    | 39,702.00<br>27,182.00<br>0.00                                                                    | 30,000.00<br>33,200.00<br>22,494.00                                                                                                    | 40,000.00<br>45,650.00<br>22,494.00                                                                                                    | 0.00                                                                                                    | 0.00                                                                                                    |
|       | 01<br>01<br>01<br>01                                                            | 040<br>050<br>072<br>074                                                                                        |                    | SOBRETIEMPO<br>XIII MES<br>CUOTA PATRONAL DE SEGURO EDUCATIVO<br>CUOTA PATRONAL PARA EL FONDO COMPLEMENT.                                                                                                    | 39,702.00<br>27,182.00<br>0.00<br>0.00                                                            | 30,000.00<br>33,200.00<br>22,494.00<br>4,499.00                                                                                                    | 40,000.00<br>45,650.00<br>22,494.00<br>4,499.00                                                                                                    | 0.00 0.00 0.00 0.00                                                                                                    | 0.00 0.00 0.00 0.00 0.00                                                                                                    |
|       | 01<br>01<br>01<br>01<br>01                                                      | 040<br>050<br>072<br>074<br>120                                                                                 |                    | SOBRETIEMPO<br>XIII MES<br>CUOTA PATRONAL DE SEGURO EDUCATIVO<br>CUOTA PATRONAL PARA EL FONDO COMPLEMENT.<br>IMPRESION, ENCUADERNACION Y OTROS                                                                                                    | 39,702.00<br>27,182.00<br>0.00<br>19.00                                                           | 30,000.00<br>33,200.00<br>22,494.00<br>4,499.00<br>2,428.00                                                                                                    | 40,000.00<br>45,650.00<br>22,494.00<br>4,499.00<br>2,428.00                                                                                                    | 0.00 0.00 0.00 0.00 0.00                                                                                                    | 0.00 0.00 0.00 0.00 0.00                                                                                                    |
|       | 01<br>01<br>01<br>01<br>01<br>01                                                | 040<br>050<br>072<br>074<br>120<br>141                                                                          |                    | SOBRETEMPO<br>XIII MES<br>CUOTA PATRONAL DE SEGURO EDUCATIVO<br>CUOTA PATRONAL PARA EL FONDO COMPLEMENT.<br>IMPRESION, ENCUADERNACION Y OTROS<br>VIATICOS DENTRO DEL PAIS                                                                                                    | 39,702.00<br>27,182.00<br>0.00<br>0.00<br>19.00                                                   | 30,000.00<br>33,200.00<br>22,494.00<br>4,499.00<br>2,428.00<br>51,410.00                                                                                        | 40,000.00<br>45,650.00<br>22,494.00<br>4,499.00<br>2,428.00<br>51,410.00                                                                                                    | 0.00 0.00 0.00 0.00 0.00 0.00 0.00                                                                                                    | 0.00 0.00 0.00 0.00 0.00 0.00 0.00                                                                                                    |
|       | 01<br>01<br>01<br>01<br>01<br>01<br>01                                          | 040<br>050<br>072<br>074<br>120<br>141<br>142                                                                   |                    | SOBRETEMPO<br>XIII MES<br>CUOTA PATRONAL DE SEGURO EDUCATIVO<br>CUOTA PATRONAL PARA EL FONDO COMPLEMENT.<br>IMPRESION, ENCUADERNACION Y OTROS<br>VIATICOS DENTRO DEL PAIS<br>VIATICOS EN EL EXTERIOR                                                                                                    | 39,702.00<br>27,182.00<br>0.00<br>19.00<br>0.00                                                   | 30,000.00<br>33,200.00<br>22,494.00<br>4,499.00<br>2,428.00<br>51,410.00<br>81,700.00                                                                           | 40,000.00<br>45,650.00<br>22,494.00<br>4,499.00<br>2,428.00<br>51,410.00<br>81,700.00                                                                                                    | 0.00 0.00 0. | 0.00 0.00 0. |
|       | 01<br>01<br>01<br>01<br>01<br>01<br>01<br>01                                    | 040<br>050<br>072<br>074<br>120<br>141<br>142<br>143                                                            |                    | SOBRETIEMPO<br>XIII MES<br>CUOTA PATRONAL DE SEGURO EDUCATIVO<br>CUOTA PATRONAL PARA EL FONDO COMPLEMENT.<br>IMPRESION, ENCUADERNACION Y OTROS<br>VIATICOS DENTRO DEL PAIS<br>VIATICOS EN EL EXTERIOR<br>VIATICOS A OTRAS PERSONAS                                                                                                    | 39,702.00<br>27,182.00<br>0.00<br>19.00<br>0.00<br>0.00<br>0.00<br>155.00                         | 30,000.00<br>33,200.00<br>22,494.00<br>4,499.00<br>2,428.00<br>51,410.00<br>81,700.00<br>11,000.00                                                              | 40,000.00<br>45,650.00<br>22,494.00<br>4,499.00<br>2,428.00<br>51,410.00<br>8,817.00                                                                                                    | 0.00<br>0.00<br>0.00<br>0.00<br>0.00<br>0.00<br>0.00<br>0.0                                                                                                    | 0.00 0.00 0. |
|       | 01<br>01<br>01<br>01<br>01<br>01<br>01<br>01<br>01                              | 040<br>050<br>072<br>074<br>120<br>141<br>142<br>143<br>151                                                     |                    | SOBRETIEMPO<br>XIII MES<br>CUOTA PATRONAL DE SEGURO EDUCATIVO<br>CUOTA PATRONAL PARA EL FONDO COMPLEMENT.<br>IMPRESION, ENCUADERNACION Y OTROS<br>VIATICOS ENTRO DEL PAIS<br>VIATICOS EN TRO DEL PAIS<br>VIATICOS A OTRAS PERSONAS<br>TRANSPORTE DENTRO DEL PAIS                                                                                                    | 39,702.00<br>27,182.00<br>0.00<br>19.00<br>0.00<br>0.00<br>0.00<br>155.00<br>0.00                 | 30,000.00<br>33,200.00<br>22,494.00<br>4,499.00<br>2,428.00<br>51,410.00<br>81,700.00<br>11,000.00<br>54,920.00                                                 | 40,000.00<br>44,000.00<br>22,494.00<br>4,499.00<br>2,428.00<br>51,410.00<br>81,700.00<br>8,817.00<br>54,920.00                                                                                                    | 0.00<br>0.00<br>0.00<br>0.00<br>0.00<br>0.00<br>0.00<br>0.0                                                                                                    | 0.00<br>0.00<br>0.00<br>0.00<br>0.00<br>0.00<br>0.00<br>0.0                                                                                                    |
|       | 01<br>01<br>01<br>01<br>01<br>01<br>01<br>01<br>01<br>01<br>01                  | 040<br>050<br>072<br>074<br>120<br>141<br>142<br>143<br>151<br>152                                              |                    | SOBRETEMPO<br>XIII MES<br>CUOTA PATRONAL DE SEGURO EDUCATIVO<br>CUOTA PATRONAL PARA EL FONDO COMPLEMENT.<br>IMPRESION, ENCUADERNACION Y OTROS<br>VIATICOS DENTRO DEL PAIS<br>VIATICOS EN EL EXTERIOR<br>VIATICOS A OTRAS PERSONAS<br>TRANSPORTE DENTRO DEL PAIS<br>TRANSPORTE DE O PARA EL EXTERIOR                                                                                                    | 39,702.00<br>27,182.00<br>0.00<br>19.00<br>0.00<br>0.00<br>155.00<br>0.00                         | 30,000.00<br>33,200.00<br>22,494.00<br>4,499.00<br>2,428.00<br>51,410.00<br>81,700.00<br>11,000.00<br>54,920.00<br>82,659.00                                    | 40,000.00<br>45,650.00<br>22,494.00<br>4,499.00<br>2,428.00<br>51,410.00<br>81,700.00<br>8,817.00<br>54,920.00<br>82,659.00                                                                                        | 0.00<br>0.00<br>0.00<br>0.00<br>0.00<br>0.00<br>0.00<br>0.0                                                                                                    | 0.00 0.00 0.00 0.00 0.00 0.00 0.00 0.00 0.00 0.00 0.00 0.00 0.00                                                                                                    |
|       | 01<br>01<br>01<br>01<br>01<br>01<br>01<br>01<br>01<br>01<br>01<br>01            | 040<br>050<br>072<br>074<br>120<br>141<br>142<br>143<br>151<br>152<br>153                                       |                    | SOBRETEMPO<br>XIII MES<br>CUOTA PATRONAL DE SEGURO EDUCATIVO<br>CUOTA PATRONAL PARA EL FONDO COMPLEMENT.<br>IMPRESION, ENCUADERNACION Y OTROS<br>VIATICOS DENTRO DEL PAIS<br>VIATICOS EN EL EXTERIOR<br>VIATICOS A OTRAS PERSONAS<br>TRANSPORTE DE O PARA EL EXTERIOR<br>TRANSPORTE DE O PARA EL EXTERIOR<br>TRANSPORTE DE O TRAS PERSONAS                                                                          | 39,702.00<br>27,182.00<br>0.00<br>19.00<br>0.00<br>0.00<br>155.00<br>0.00<br>0.00<br>0.00         | 30,000.00<br>33,200.00<br>22,494.00<br>4,499.00<br>2,428.00<br>51,410.00<br>81,700.00<br>81,700.00<br>54,920.00<br>82,659.00<br>18,700.00                       | 40,000.00<br>45,650.00<br>22,494.00<br>4,499.00<br>2,428.00<br>51,410.00<br>81,700.00<br>8,817.00<br>54,920.00<br>82,659.00<br>18,700.00                                                                           | 0.00<br>0.00<br>0.00<br>0.00<br>0.00<br>0.00<br>0.00<br>0.0                                                                                                    | 0.00<br>0.00<br>0.00<br>0.00<br>0.00<br>0.00<br>0.00<br>0.0                                                                                                    |
|       | 01<br>01<br>01<br>01<br>01<br>01<br>01<br>01<br>01<br>01<br>01<br>01<br>01<br>0 | 040<br>050<br>072<br>074<br>120<br>141<br>142<br>151<br>151<br>152<br>153<br>169                                |                    | SOBRETIEMPO<br>XIII MES<br>CUOTA PATRONAL DE SEGURO EDUCATIVO<br>CUOTA PATRONAL PARA EL FONDO COMPLEMENT.<br>IMPRESION, ENCUADERNACION Y OTROS<br>VIATICOS ENTRO DEL PAIS<br>VIATICOS A OTRAS PERSONAS<br>TRANSPORTE DE OTRAS PERSONAS<br>TRANSPORTE DE OTRAS PERSONAS<br>OTROS SERVICIOS COMERCIALES Y FINANCIEROS                                                                                                 | 39,702.00<br>27,182.00<br>0.00<br>19.00<br>0.00<br>155.00<br>0.00<br>0.00<br>0.00<br>0.00         | 30,000.00<br>33,200.00<br>22,494.00<br>4,499.00<br>51,410.00<br>81,700.00<br>11,000.00<br>54,920.00<br>82,659.00<br>18,700.00                                   | 40,000.00<br>45,650.00<br>22,494.00<br>2,428.00<br>51,410.00<br>81,700.00<br>8,817.00<br>54,920.00<br>88,659.00<br>18,700.00<br>21,200.00                                                                          | 0.00<br>0.00<br>0.00<br>0.00<br>0.00<br>0.00<br>0.00<br>0.0                                                                                                    | 0.00<br>0.00<br>0.00<br>0.00<br>0.00<br>0.00<br>0.00<br>0.0                                                                                                    |
|       | 01<br>01<br>01<br>01<br>01<br>01<br>01<br>01<br>01<br>01<br>01<br>01<br>01<br>0 | 040<br>050<br>072<br>120<br>141<br>142<br>143<br>151<br>152<br>153<br>169<br>172                                |                    | SOBRETIEMPO<br>XIII MES<br>CUOTA PATRONAL DE SEGURO EDUCATIVO<br>CUOTA PATRONAL DA SEGURO EDUCATIVO<br>CUOTA PATRONAL PARA EL FONDO COMPLEMENT.<br>IMPRESION, ENCUADERNACION Y OTROS<br>VIATICOS DENTRO DEL PAIS<br>VIATICOS A OTRAS PERSONAS<br>TRANSPORTE DE OTRAS PERSONAS<br>TRANSPORTE DE OTRAS PERSONAS<br>OTROS SERVICIOS COMERCIALES Y FINANCIEROS<br>SERVICIOS ESPECIALES                                  | 39,702.00<br>27,182.00<br>0.00<br>19,00<br>0.00<br>0.00<br>0.00<br>0.00<br>0.00<br>0.00<br>0.00   | 30,000.00<br>33,200.00<br>22,494.00<br>4,499.00<br>2,428.00<br>51,410.00<br>81,700.00<br>54,920.00<br>82,659.00<br>18,700.00<br>745,200.00                      | 13,740.00<br>40,000.00<br>45,650.00<br>22,494.00<br>2,428.00<br>51,410.00<br>81,700.00<br>81,700.00<br>81,700.00<br>82,659.00<br>18,700.00<br>11,200.00<br>592,195.00                                              | 0.00<br>0.00<br>0.00<br>0.00<br>0.00<br>0.00<br>0.00<br>0.0                                                                                                    | 0.00<br>0.00<br>0.00<br>0.00<br>0.00<br>0.00<br>0.00<br>0.0                                                                                                    |
|       | 01<br>01<br>01<br>01<br>01<br>01<br>01<br>01<br>01<br>01<br>01<br>01<br>01<br>0 | 040<br>050<br>072<br>074<br>120<br>141<br>142<br>143<br>151<br>152<br>153<br>169<br>172<br>189                  |                    | SOBRETEMPO<br>XIII MES<br>CUOTA PATRONAL DE SEGURO EDUCATIVO<br>CUOTA PATRONAL DE SEGURO EDUCATIVO<br>CUOTA PATRONAL PARA EL FONDO COMPLEMENT.<br>IMPRESION, ENCUADERNACION Y OTROS<br>VIATICOS DENTRO DEL PAIS<br>VIATICOS EN EL EXTERIOR<br>VIATICOS A OTRAS PERSONAS<br>TRANSPORTE DE OTRAS PERSONAS<br>OTROS SERVICIOS COMERCIALES Y FINANCIEROS<br>SERVICIOS ESPECIALES<br>OTROS MANTENIMIENTOS Y REPARACIONES | 39,702.00<br>27,182.00<br>0.00<br>19.00<br>0.00<br>155.00<br>0.00<br>0.00<br>0.00<br>0.00<br>0.00 | 30,000.00<br>33,200.00<br>22,494.00<br>4,499.00<br>51,410.00<br>81,700.00<br>11,000.00<br>82,659.00<br>18,700.00<br>18,700.00<br>745,200.00<br>2,2200.00        | 13,700.00<br>40,000.00<br>45,650.00<br>22,494.00<br>4,499.00<br>2,428.00<br>51,410.00<br>81,700.00<br>8,817.00<br>8,817.00<br>8,817.00<br>8,817.00<br>8,817.00<br>9,4920.00<br>82,659.00<br>18,700.00<br>21,200.00 | 0.00<br>0.00<br>0.00<br>0.00<br>0.00<br>0.00<br>0.00<br>0.0                                                                                                    | 0.00<br>0.00<br>0.00<br>0.00<br>0.00<br>0.00<br>0.00<br>0.0                                                                                                    |
|       | 01<br>01<br>01<br>01<br>01<br>01<br>01<br>01<br>01<br>01<br>01<br>01<br>01<br>0 | 040<br>050<br>072<br>074<br>120<br>141<br>142<br>151<br>152<br>153<br>169<br>172<br>189<br>198                  |                    | SOBRETEMPO<br>SOBRETEMPO<br>XIII MES<br>CUOTA PATRONAL DE SEGURO EDUCATIVO<br>CUOTA PATRONAL PARA EL FONDO COMPLEMENT.<br>IMPRESION, ENCUADERNACION Y OTROS<br>VIATICOS DENTRO DEL PAIS<br>VIATICOS EN EL EXTERIOR<br>VIATICOS A OTRAS PERSONAS<br>TRANSPORTE DE OTRAS PERSONAS<br>OTROS SERVICIOS COMERCIALES Y FINANCIEROS<br>SERVICIOS ESPECIALES<br>OTROS MANTENIMIENTOS Y REPARACIONES<br>CONSULTORIAS         | 39,702.00<br>27,182.00<br>0.00<br>19,00<br>0.00<br>155.00<br>0.00<br>0.00<br>0.00<br>0.00<br>0.00 | 30,000.00<br>33,200.00<br>22,494.00<br>2,428.00<br>51,410.00<br>81,700.00<br>54,920.00<br>82,659.00<br>18,700.00<br>18,700.00<br>745,200.00<br>2,200.00<br>0.00 | 13,740,700<br>40,000,00<br>45,650,00<br>22,494,00<br>2,428,00<br>51,410,00<br>81,700,00<br>8,817,00<br>54,920,00<br>82,659,00<br>18,700,00<br>21,200,00<br>2,200,00<br>44,940,00                                   | 0.00<br>0.00<br>0.00<br>0.00<br>0.00<br>0.00<br>0.00<br>0.0                                                                                                    | 0.00<br>0.00<br>0.00<br>0.00<br>0.00<br>0.00<br>0.00<br>0.0                                                                                                    |

#### Elaboracion de presupuesto: Entrada de datos

Desglose: Permite dividir el monto solicitado

Hipertexto: Permite agregar texto explicativo para las diferentes posisiones presupuestarias

Traer importe version: Permite importar la formulacion de años anteriores.

Reevaluar: Consiste en aumentar el valor programado en porcentaje o valor monetario de

|            | 🖻 Valor de la revalua | ción         |              |
|------------|-----------------------|--------------|--------------|
|            | Valor de revaluación  | [10          |              |
| un renglon |                       | 髄 Revaluar 髄 | Revaluar % 🔀 |

\*En este paso de la formulacion se permite agregar o eliminar partidas seleccionado el renglon y utilizando los botones de agregar o eliminar renglon **E**.

🔓 Verificar 🛛 📙 Grabar

Proceder a a verificar y grabar

|    |         | -       |    |            |
|----|---------|---------|----|------------|
| 2  | Earmu   | Incion  | do | ingrococ   |
| э. | FUIIIIU | Iaciuli | ue | iligi esus |

#### IECI/EP\_TR\_ALV\_02

Menu usuario presupuesto p. usuario presupuesto/formulacion/ formulacion/instituciones/IECI

# /EP\_TR\_ALV\_02 ingresos

Al ubicar el formulario abrir la opcion con doble clic.

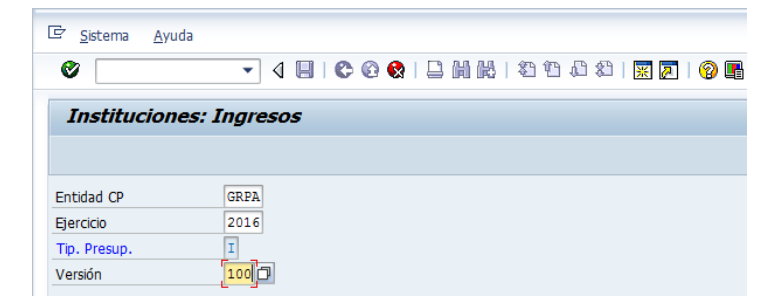

Actualizar los campos obligatorios

Entidad CP: GRPA

Ejercicio: 2016

Tipo de presupuesto: |

Version:100

Darle enter con el teclado o darle clic al icono del ganchito 🥙 el sistema habilitara los campos obligatorios a llenar. El centro gestor que sera distinto para cada entidad.

El objeto de ingresos que se rellenara con \*

| 🖻 <u>S</u> istema <u>A</u> yud | la                            |
|--------------------------------|-------------------------------|
| Ø                              | ▼ 4 🔲 6 6 6 1 🖓 🛗 🖓 🖓 🖓 🖓 🖓 📲 |
| Institucione                   | es: Ingresos                  |
| Entidad CD                     | (GP PA)                       |
| Ejercicio                      | 2016                          |
| Tip. Presup.                   | I                             |
| Versión                        | 100                           |
| Centro Gestor                  |                               |

Dar enter con el teclado

El sistema traera entonces la siguiente pantallla

| ¢ | <u>D</u> etalles <u>P</u> a                  | sar a <u>T</u> ratar <u>S</u> istema <u>A</u> yuda |            |            |                 |               |                    |                                             |  |  |  |
|---|----------------------------------------------|----------------------------------------------------|------------|------------|-----------------|---------------|--------------------|---------------------------------------------|--|--|--|
| C | ♥ 4                                          |                                                    |            |            |                 |               |                    |                                             |  |  |  |
| 1 | Elaboración de presupuesto: Entrada de datos |                                                    |            |            |                 |               |                    |                                             |  |  |  |
| 6 | 🖆 Venficar 🛛 📙 Grabar                        |                                                    |            |            |                 |               |                    |                                             |  |  |  |
| P | Información                                  | de cabecera                                        |            |            |                 |               |                    |                                             |  |  |  |
|   | Entidad CF                                   | GRPA Gobierno Rep. Panamá                          |            | Ejercicio  | 2016            |               |                    |                                             |  |  |  |
|   | Versión                                      | 100 ANTEPROYECTO                                   |            | Tipo (G/I) | I               |               |                    |                                             |  |  |  |
|   | Centro Ge                                    | stor 126000 AUTORIDA                               | D DE LOS R | ECURSOS A  | CUÁTICO         |               |                    |                                             |  |  |  |
|   | Objeto ing                                   | reso *                                             |            |            |                 |               |                    |                                             |  |  |  |
|   |                                              |                                                    |            |            |                 |               |                    |                                             |  |  |  |
|   |                                              |                                                    | V 1 2      |            |                 | 🚹 📘 🔚 Desg    | plose    🎾 Hiperte | exto    👪 Reevaluar    😰 Incorporar fichero |  |  |  |
|   | Objeto ingres                                | Descripción partida presupuestaria                 | REAL 2014  | LEY 2015   | MODIFICADO 2015 | SOLICITADO    | Importe Total      |                                             |  |  |  |
|   | 1111003                                      | PLANILLA                                           | 0.00       | 0.00       | 0.00            | 1,000,000.00  | 1,000,000.00       |                                             |  |  |  |
|   | 1122028                                      | COMBUSTIBLES                                       | 0.00       | 0.00       | 0.00            | 100,000.00    | 100,000.00         |                                             |  |  |  |
|   | 1211101                                      | ARRENDAMIENTOS                                     | 0.00       | 0.00       | 0.00            | 50,000.00     | 50,000.00          |                                             |  |  |  |
|   | 1260199                                      | OTROS INGRESOS VARIOS                              | 0.00       | 0.00       | 0.00            | 6,000,000.00  | 6,000,000.00       |                                             |  |  |  |
|   | 2321110                                      | MINISTERIO DE DESARROLLO AGROPECUARIO              | 0.00       | 0.00       | 0.00            | 15,000,000.00 | 15,000,000.00      |                                             |  |  |  |
|   | 2328103                                      | DONACIÓN GEF- ARAP                                 | 0.00       | 0.00       | 0.00            | 5,000,000.00  | 5,000,000.00       |                                             |  |  |  |

En la elaboracion del presupesto de ingresos se habilitan las misma opciones de trabajo que en la formulacion de gastos. Al final de cada modificacion proceder a verificar y grabar

🖥 Verificar 🛛 📙 Grabar

# 4. Mensualizacion de Gastos

#### IECI/EP\_TR\_ALVMEN

Menu usuario presupuesto p. usuario presupuesto/formulacion/ formulacion/Pornmenorizacion y mensualizacion/ gastos/IECI/EP\_TR\_ALVMEN mensualizacion del presupuesto

Al ubicar el formulario abrir la **opcion** con doble clic.

El usuario debe introducir datos en los campos obligatorios:

Entidad CP: GRPA

Ejercicio: 2016

Version: 3 (pormenorizado).

| P <u>r</u> ograma | <u>T</u> ratar | <u>P</u> asar a | <u>S</u> istema | <u>A</u> yuda |       |           |   |
|-------------------|----------------|-----------------|-----------------|---------------|-------|-----------|---|
| Ø                 |                | • 4             |                 | 🙆 🚱 I         | l h k | 1 🕄 💥   🕄 | 3 |
| Mensual           | lizaciói       | n presu         | puesto          |               |       |           |   |
|                   |                |                 |                 |               |       |           |   |
| Datos de cabe     | ecera          |                 |                 |               |       |           |   |
| Entidad CP        |                |                 | GRI             | PA            |       |           |   |
| Ejercicio         |                |                 | 201             | 16            |       |           |   |
| Tipo Presup       | uesto          |                 | G               |               |       |           |   |
|                   |                |                 |                 |               |       |           |   |

Darle enter con el teclado o darle clic al icono del ganchito 💜 el sistema habilitara los campo de la imputacion en el cual se debe colocar como dato basico el centro gestor.

| 2                 |           | ]  😋 🙆 🚷 |       | 🕱 🗾   😵 🖪 |
|-------------------|-----------|----------|-------|-----------|
| Mensualizació     | n presupu | esto     |       |           |
| ₽                 |           |          |       |           |
| oatos de cabecera |           |          |       |           |
| Entidad CP        |           | GRPA     |       |           |
| Ejercicio         |           | 2016     |       |           |
| Tipo Presupuesto  |           | G        |       |           |
| Versión           |           | 3        |       |           |
| mputación CP      |           |          |       |           |
| Centro gestor     |           | 002000   | j 🗇 a |           |
| Activ./Proyecto   |           |          | а     |           |
| Fuente Finac.     |           |          | а     | <b></b>   |
| Objeta Casta      |           |          | 7 7   |           |

Al llenar el campo del centro gestor darse clic en el boton 2, el sistema traera entonces la informacion de la formulacion de la entidad

| r tograffia                                                                                                    | <u>T</u> ratar <u>P</u> asar a                                                                                                    | <u>E</u> ntorno <u>S</u>                                                                                                    | <u>S</u> istema <u>A</u> yu                                                                                                    | da            |                                                                                                    |                                                                                                    |                                                                                                    |                                                                                                    |                                                                                                    |                                                                                                    |                                                                                                    |                                                                                                    | _ 8 ×                                                 |
|----------------------------------------------------------------------------------------------------|----------------------------------------------------------------------------------------------------|----------------------------------------------------------------------------------------------------|----------------------------------------------------------------------------------------------------|---------------|----------------------------------------------------------------------------------------------------|----------------------------------------------------------------------------------------------------|----------------------------------------------------------------------------------------------------|----------------------------------------------------------------------------------------------------|----------------------------------------------------------------------------------------------------|----------------------------------------------------------------------------------------------------|----------------------------------------------------------------------------------------------------|----------------------------------------------------------------------------------------------------|-------------------------------------------------------|
| 8                                                                                                    | • (                                                                                                    | I 🛛 I 🗘 🙆                                                                                                    | 🚷 I 📮 M                                                                                                    | <b>H</b>  20  | li 🕄   💥 🏹                                                                                                    | 🖗 🖪                                                                                                    |                                                                                                    |                                                                                                    |                                                                                                    |                                                                                                    |                                                                                                    |                                                                                                    |                                                       |
| Mensualización Gastos                                                                                                    |                                                                                                    |                                                                                                    |                                                                                                    |               |                                                                                                    |                                                                                                    |                                                                                                    |                                                                                                    |                                                                                                    |                                                                                                    |                                                                                                    |                                                                                                    |                                                       |
| Datos Cabecera                                                                                                    |                                                                                                    |                                                                                                    |                                                                                                    |               |                                                                                                    |                                                                                                    |                                                                                                    |                                                                                                    |                                                                                                    |                                                                                                    |                                                                                                    |                                                                                                    |                                                       |
| Entidad CP GRPA Gobierno Rep. Panamá                                                                                                    |                                                                                                    |                                                                                                    |                                                                                                    |               |                                                                                                    |                                                                                                    |                                                                                                    |                                                                                                    |                                                                                                    |                                                                                                    |                                                                                                    |                                                                                                    |                                                       |
| jercicio                                                                                                    | 2016                                                                                                    |                                                                                                    |                                                                                                    |               |                                                                                                    |                                                                                                    |                                                                                                    |                                                                                                    |                                                                                                    |                                                                                                    |                                                                                                    |                                                                                                    |                                                       |
| ip. Presup.                                                                                                    | G Presu                                                                                                    | upuesto de Gas                                                                                                    | stos                                                                                                    |               |                                                                                                    |                                                                                                    |                                                                                                    |                                                                                                    |                                                                                                    |                                                                                                    |                                                                                                    |                                                                                                    |                                                       |
| ersión                                                                                                    | 003 POR                                                                                                    | MENORIZADO                                                                                                    |                                                                                                    |               |                                                                                                    |                                                                                                    |                                                                                                    |                                                                                                    |                                                                                                    |                                                                                                    |                                                                                                    |                                                                                                    |                                                       |
|                                                                                                    |                                                                                                    |                                                                                                    |                                                                                                    |               |                                                                                                    |                                                                                                    |                                                                                                    |                                                                                                    |                                                                                                    |                                                                                                    |                                                                                                    |                                                                                                    |                                                       |
|                                                                                                    |                                                                                                    |                                                                                                    |                                                                                                    |               |                                                                                                    | ,,,,                                                                                                    | ,                                                                                                    |                                                                                                    |                                                                                                    |                                                                                                    |                                                                                                    |                                                                                                    |                                                       |
| 0                                                                                                    | ) <del>a 7</del> M                                                                                                    | BT.                                                                                                    | <b>.</b> <u>%</u> (                                                                                                    | 1 <b>0.</b> 0 |                                                                                                    | Dondera                                                                                                    | ción 🕒 Porcen                                                                                                    | taje 🕒 Uniform                                                                                                    | e 🗄 Mensualiza                                                                                                    | <mark>ción Fija</mark>                                                                                                    |                                                                                                    |                                                                                                    |                                                       |
| Centro Gesto                                                                                                    | D Activ./Proyecto                                                                                                    | Fuente Finac.                                                                                                    | Cobjeto Gasto                                                                                                    | Código SINIP  | RECOMENDADO                                                                                                    | Pondera<br>Sin mensualizar                                                                                                    | <mark>ción ) 🕞 Porcen</mark><br>Enero                                                                                                    | taje 🕒 Uniform<br>Febrero                                                                                                    | e) 🎚 Mensualiza<br>Marzo                                                                                                    | <mark>ción Fija</mark><br>Abril                                                                                                    | Мауо                                                                                                    | Junio                                                                                                    |                                                       |
| Centro Gesto<br>002000                                                                                                    | Activ./Proyecto<br>000210101                                                                                                    | Fuente Finac.                                                                                                    | Objeto Gasto                                                                                                    | Código SINIP  | RECOMENDADO<br>2,075,475.00                                                                                                    | Sin mensualizar                                                                                                    | ción Porcen<br>Enero<br>103,773.75                                                                                                    | taje Uniform<br>Febrero<br>207,547.50                                                                                                    | e) 🔃 Mensualiza<br>Marzo<br>0.00                                                                                                    | <mark>ción Fija</mark><br>Abril<br>415,095.00                                                                                          | Mayo<br>311,321.25                                                                                                    | Junio<br>311,321.25                                                                                                    | 311,32                                                |
| Centro Gesto<br>002000<br>002000                                                                                                    | Activ./Proyecto<br>000210101<br>000210101                                                                                                    | Fuente Finac.           001           001                                                                                                    | Objeto Gasto<br>001<br>002                                                                                                    | Código SINIP  | RECOMENDADO<br>2,075,475.00<br>27,600.00                                                                                                    | Sin mensualizar<br>0.00<br>0.00                                                                                                 | ción Porcen<br>Enero<br>103,773.75<br>4,600.00                                                                                                   | taje Uniform<br>Febrero<br>207,547.50<br>9,200.00                                                                                                | e) 🔚 Mensualiza<br>Marzo<br>0.00<br>13,800.00                                                                                                    | ción Fija<br>Abril<br>415,095.00<br>0.00                                                                                               | Mayo<br>311,321.25<br>0.00                                                                                               | Junio<br>311,321.25<br>0.00                                                                                              | 311,32                                                |
| Centro Gesta<br>002000<br>002000<br>002000                                                                                                    | Activ./Proyecto<br>000210101<br>000210101<br>000210101                                                                                                    | E Tuente Finac.<br>001<br>001<br>001                                                                                                    | Cbjeto Gasto<br>001<br>002<br>030                                                                                                    | Código SINIP  | RECOMENDADO<br>2,075,475.00<br>27,600.00<br>135,900.00                                                                                                    | Sin mensualizar<br>0.00<br>0.00<br>0.00                                                                                         | ción Porcen<br>Enero<br>103,773.75<br>4,600.00<br>20,385.00                                                                                      | taje ♥ Uniform<br>Febrero<br>207,547.50<br>9,200.00<br>6,795.00                                                                                  | ■ Hensualiza<br>Marzo<br>0.00<br>13,800.00<br>13,590.00                                                                                                  | ción Fija<br>Abril<br>415,095.00<br>0.00<br>13,590.00                                                                                  | Mayo<br>311,321.25<br>0.00<br>20,385.00                                                                                  | Junio<br>311,321.25<br>0.00<br>27,180.00                                                                                 | 311,32                                                |
| Centro Gesto<br>002000<br>002000<br>002000<br>002000<br>002000                                                                                                    | A         T         M           or         Activ./Proyecto         000210101           000210101         000210101           000210101         000210101           000210101         000210101                                                                                                    | E Fuente Finac.<br>001<br>001<br>001<br>001<br>001                                                                                                    | C)jeto Gasto<br>001<br>002<br>030<br>040                                                                                                    | Código SINIP  | RECOMENDADO<br>2,075,475.00<br>27,600.00<br>135,900.00<br>80,090.00                                                                                                    | Sin mensualizar<br>0.00<br>0.00<br>0.00<br>0.00                                                                                 | ción Porcen<br>Enero<br>103,773.75<br>4,600.00<br>20,385.00<br>6,674.17                                                                          | Edje Uniform<br>Febrero<br>207,547.50<br>9,200.00<br>6,795.00<br>6,674.17                                                                        | <ul> <li>Mensualiza</li> <li>Marzo</li> <li>0.00</li> <li>13,800.00</li> <li>13,590.00</li> <li>6,674.17</li> <li>D2,644.67</li> </ul>                   | ción Fja<br>Abril<br>415,095.00<br>0.00<br>13,590.00<br>6,674.17                                                                       | Mayo<br>311,321.25<br>0.00<br>20,385.00<br>6,674.17                                                                      | Junio<br>311,321.25<br>0.00<br>27,180.00<br>6,674.17                                                                     | 311,32<br>6,79<br>6,67                                |
| Centro Gesto<br>002000<br>002000<br>002000<br>002000<br>002000<br>002000                                                                                                    | A V (A)<br>or Activ./Proyecto<br>000210101<br>000210101<br>000210101<br>000210101<br>000210101                                                                                                    | Image: Number of the second second | <ul> <li>Objeto Gasto</li> <li>001</li> <li>002</li> <li>030</li> <li>040</li> <li>050</li> <li>031</li> </ul>                                             | Código SINIP  | RECOMENDADO<br>2,075,475.00<br>27,600.00<br>135,900.00<br>80,090.00<br>331,700.00                                                                                                    | Sin mensualizar<br>0.00<br>0.00<br>0.00<br>0.00<br>0.00                                                                         | ción Porcen<br>Enero<br>103,773.75<br>4,600.00<br>20,385.00<br>6,674.17<br>27,641.67                                                             | Febrero           207,547.50           9,200.00           6,795.00           6,674.17           27,641.67                                        | <ul> <li>Mensualiza</li> <li>Marzo</li> <li>0.00</li> <li>13,800.00</li> <li>13,590.00</li> <li>6,674.17</li> <li>27,641.67</li> <li>2,040.00</li> </ul> | ción Fja<br>Abril<br>415,095.00<br>0.00<br>13,590.00<br>6,674.17<br>27,641.67                                                          | Mayo<br>311,321.25<br>0.00<br>20,385.00<br>6,674.17<br>27,641.67                                                         | Junio<br>311,321.25<br>0.00<br>27,180.00<br>6,674.17<br>27,641.67                                                        | 311,32<br>6,79<br>6,67<br>27,64                       |
| Centro Gesta<br>002000<br>002000<br>002000<br>002000<br>002000<br>002000<br>002000                                                                                                    | Activ/Proyecto<br>000210101<br>000210101<br>000210101<br>000210101<br>000210101<br>000210101<br>000210101                                                                                                    | Image: Number of the second second | Cobjeto Gasto<br>001<br>002<br>030<br>040<br>050<br>071                                                                                                    | Código SINIP  | RECOMENDADO<br>2,075,475.00<br>27,600.00<br>135,900.00<br>80,090.00<br>331,700.00<br>35,200.00                                                                                                    | Sin mensualizar<br>0.00<br>0.00<br>0.00<br>0.00<br>0.00<br>0.00                                                                 | Ción Porcent<br>Enero<br>103,773.75<br>4,600.00<br>20,385.00<br>6,674.17<br>27,641.67<br>3,520.00                                                | taje ♥ Uniform<br>Febrero<br>207,547.50<br>9,200.00<br>6,795.00<br>6,674.17<br>27,641.67<br>3,520.00                                             | Marzo<br>0.00<br>13,800.00<br>13,590.00<br>6,674.17<br>27,641.67<br>7,040.00                                                                             | ción Fija<br>Abril<br>415,095.00<br>0.00<br>13,590.00<br>6,674.17<br>27,641.67<br>3,520.00<br>6,600.00                                 | Mayo<br>311,321.25<br>0.00<br>20,385.00<br>6,674.17<br>27,641.67<br>7,040.00                                             | Junio<br>311,321.25<br>0.00<br>27,180.00<br>6,674.17<br>27,641.67<br>10,560.00                                           | 311,32<br>6,79<br>6,67<br>27,64                       |
| Centro Gesta           002000           002000           002000           002000           002000           002000           002000           002000           002000           002000           002000           002000           002000           002000           002000           002000                         | Activ./Proyecto           000210101           000210101           000210101           000210101           000210101           000210101           000210101           000210101           000210101           000210101           000210101           000210101                                                             | Fuente Finac.           001           001           001           001           001           001           001           001           001           001           001           001           001                                                                                                    | Objeto Gasto           001           002           030           040           050           071           072           032                               | Código SINIP  | RECOMENDADO<br>2,075,475.00<br>27,600.00<br>135,900.00<br>331,700.00<br>35,200.00<br>35,200.00<br>35,200.00                                                                                                    | Sin mensualizar<br>0.00<br>0.00<br>0.00<br>0.00<br>0.00<br>0.00<br>0.00<br>0.                                                   | ción Porcen<br>Enero<br>103,773.75<br>4,600.00<br>20,385.00<br>6,674.17<br>27,641.67<br>3,520.00<br>6,400.00                                     | taje ♥ Uniform<br>Febrero<br>207,547.50<br>9,200.00<br>6,795.00<br>6,674.17<br>27,641.67<br>3,520.00<br>3,200.00<br>250.00                       | a)                                                                                                    | ción Fija<br>Abril<br>415,095.00<br>0.00<br>13,590.00<br>6,674.17<br>27,641.67<br>3,520.00<br>6,400.00                                 | Mayo<br>311,321.25<br>0.00<br>20,385.00<br>6,674.17<br>27,641.67<br>7,040.00<br>3,200.00                                 | Junio<br>311,321.25<br>0.00<br>27,180.00<br>6,674.17<br>27,641.67<br>10,560.00<br>3,200.00                               | 311,32<br>6,79<br>6,67<br>27,64<br>3,20               |
| Image: Control Gestre         002000           002000         002000           002000         002000           002000         002000           002000         002000           002000         002000           002000         002000           002000         002000                                                 | Activ./Proyecto<br>000210101<br>000210101<br>000210101<br>000210101<br>000210101<br>000210101<br>000210101<br>000210101<br>000210101                                                                                                    | Pie         2           Fuence Fract.         001           001         001           001         001           001         001           001         001           001         001           001         001           001         001           001         001                                                                                                    | Objeto Gasto           001           002           030           040           050           071           072           073                               | Código SINIP  | RECOMENDADO<br>2,075,475.00<br>27,600.00<br>135,900.00<br>80,090.00<br>331,700.00<br>35,200.00<br>35,200.00<br>7,000.00                                                                                                    | Sin mensualizar<br>0.00<br>0.00<br>0.00<br>0.00<br>0.00<br>0.00<br>0.00<br>0.00<br>0.00<br>0.00<br>0.00                         | Ción ♥ Porcen<br>Enero<br>103,773.75<br>4,600.00<br>20,385.00<br>6,674.17<br>27,641.67<br>3,520.00<br>6,400.00<br>700.00<br>4,005.75             | taje ♥ Uniform<br>Febrero<br>207,547.50<br>9,200.00<br>6,795.00<br>6,674.17<br>27,641.67<br>3,520.00<br>3,200.00<br>3,200.00<br>3,200.00         | a                                                                                                    | ción Fja<br>Abri<br>415,095.00<br>0.00<br>13,590.00<br>6,674.17<br>27,641.67<br>3,520.00<br>6,400.00<br>490.00<br>9,574.42             | Mayo<br>311,321.25<br>0.00<br>20,385.00<br>6,674.17<br>27,641.67<br>7,040.00<br>3,200.00<br>1,400.00<br>1,400.00         | Junio<br>311,321.25<br>0.00<br>27,180.00<br>6,674.17<br>27,641.67<br>10,560.00<br>3,200.00<br>910.00                     | 311,32<br>6,79<br>6,67<br>27,64<br>3,20<br>35         |
| Image: Control Gest(           002000         002000           002000         002000           002000         002000           002000         002000           002000         002000           002000         002000           002000         002000           002000         002000           002000         002000 | Activ./Proyecto           000210101           000210101           000210101           000210101           000210101           000210101           000210101           000210101           000210101           000210101           000210101           000210101           000210101           000210101                     | Puente Fnac.           001           001           001           001           001           001           001           001           001           001           001           001           001           001           001           001           001           001           001           001                                                                                                    | Objeto Gasto         001           002         030           040         050           071         072           073         074                           | Código SINIP  | Control         Control         Control <t< td=""><td>Sin mensualizar<br/>0.00<br/>0.00<br/>0.00<br/>0.00<br/>0.00<br/>0.00<br/>0.00<br/>0.00<br/>0.00<br/>0.00<br/>0.00<br/>0.00<br/>0.00<br/>0.00</td><td>Ción ♥ Porcen<br/>Enero<br/>103,773.75<br/>4,600.00<br/>20,385.00<br/>6,674.17<br/>27,641.67<br/>3,520.00<br/>6,400.00<br/>700.00<br/>4,285.71</td><td>taje Uniform<br/>Febrero<br/>207,547.50<br/>9,200.00<br/>6,795.00<br/>6,674.17<br/>27,641.67<br/>3,520.00<br/>3,200.00<br/>350.00<br/>6,428.57<br/>4,252</td><td>a Mensualiza<br/>Marzo<br/>0.00<br/>13,800.00<br/>13,590.00<br/>6,674.17<br/>27,641.67<br/>7,040.00<br/>3,200.00<br/>700.00<br/>10,714.29</td><td>ción Fja<br/>Abri<br/>415,095.00<br/>0.00<br/>13,590.00<br/>6,674.17<br/>27,641.67<br/>3,520.00<br/>6,400.00<br/>490.00<br/>8,571.43</td><td>Mayo<br/>311,321,25<br/>0.00<br/>20,385.00<br/>6,674.17<br/>27,641.67<br/>7,040.00<br/>3,200.00<br/>1,400.00<br/>0.00</td><td>Junio<br/>311,321.25<br/>0.00<br/>27,180.00<br/>6,674.17<br/>27,641.67<br/>10,560.00<br/>3,200.00<br/>910.00<br/>0.00</td><td>311,32<br/>6,79<br/>6,67<br/>27,64<br/>3,20<br/>35</td></t<>                                                                              | Sin mensualizar<br>0.00<br>0.00<br>0.00<br>0.00<br>0.00<br>0.00<br>0.00<br>0.00<br>0.00<br>0.00<br>0.00<br>0.00<br>0.00<br>0.00 | Ción ♥ Porcen<br>Enero<br>103,773.75<br>4,600.00<br>20,385.00<br>6,674.17<br>27,641.67<br>3,520.00<br>6,400.00<br>700.00<br>4,285.71             | taje Uniform<br>Febrero<br>207,547.50<br>9,200.00<br>6,795.00<br>6,674.17<br>27,641.67<br>3,520.00<br>3,200.00<br>350.00<br>6,428.57<br>4,252    | a Mensualiza<br>Marzo<br>0.00<br>13,800.00<br>13,590.00<br>6,674.17<br>27,641.67<br>7,040.00<br>3,200.00<br>700.00<br>10,714.29                          | ción Fja<br>Abri<br>415,095.00<br>0.00<br>13,590.00<br>6,674.17<br>27,641.67<br>3,520.00<br>6,400.00<br>490.00<br>8,571.43             | Mayo<br>311,321,25<br>0.00<br>20,385.00<br>6,674.17<br>27,641.67<br>7,040.00<br>3,200.00<br>1,400.00<br>0.00             | Junio<br>311,321.25<br>0.00<br>27,180.00<br>6,674.17<br>27,641.67<br>10,560.00<br>3,200.00<br>910.00<br>0.00             | 311,32<br>6,79<br>6,67<br>27,64<br>3,20<br>35         |
| Image: Control Gest           002000           002000           002000           002000           002000           002000           002000           002000           002000           002000           002000           002000           002000           002000           002000           002000                  | Activ./Proyecto           000210101           000210101           000210101           000210101           000210101           000210101           000210101           000210101           000210101           000210101           000210101           000210101           000210101           000210101           000210101 | Puente Fnac.           001           001           001           001           001           001           001           001           001           001           001           001           001           001           001           001           001           001           001           001                                                                                                    | Objeto Gasto         001           002         030           040         050           071         072           073         074           120         040 | Código SINIP  | Control         Control         Control <t< td=""><td>Sin mensualizar<br/>0.00<br/>0.00<br/>0.00<br/>0.00<br/>0.00<br/>0.00<br/>0.00<br/>0.00<br/>0.00<br/>0.00<br/>0.00<br/>0.00<br/>0.00<br/>0.00</td><td>ción ♥ Porcen<br/>Enero<br/>103,773.75<br/>4,600.00<br/>20,385.00<br/>6,674.17<br/>27,641.67<br/>3,520.00<br/>6,400.00<br/>700.00<br/>4,285.71<br/>1,750.00</td><td>taje Uniform<br/>Febrero<br/>207,547.50<br/>9,200.00<br/>6,795.00<br/>6,674.17<br/>27,641.67<br/>3,520.00<br/>3,200.00<br/>350.00<br/>6,428.57<br/>1,750.00</td><td>a Mensualiza<br/>Marzo<br/>0.00<br/>13,800.00<br/>13,590.00<br/>6,674.17<br/>27,641.67<br/>7,040.00<br/>3,200.00<br/>700.00<br/>10,714.29<br/>1,750.00</td><td>ción Fja<br/>Abri<br/>415,095.00<br/>0.00<br/>13,590.00<br/>6,674.17<br/>27,641.67<br/>3,520.00<br/>6,400.00<br/>490.00<br/>8,571.43<br/>1,750.00</td><td>Mayo<br/>311,321,25<br/>0.00<br/>20,385.00<br/>6,674.17<br/>27,641.67<br/>7,040.00<br/>3,200.00<br/>1,400.00<br/>0.00<br/>1,750.00</td><td>Junio<br/>311,321.25<br/>0.00<br/>27,180.00<br/>6,674.17<br/>27,641.67<br/>10,560.00<br/>3,200.00<br/>910.00<br/>0.00<br/>1,750.00</td><td>311,32<br/>6,79<br/>6,67<br/>27,64<br/>3,20<br/>35<br/>1,75</td></t<> | Sin mensualizar<br>0.00<br>0.00<br>0.00<br>0.00<br>0.00<br>0.00<br>0.00<br>0.00<br>0.00<br>0.00<br>0.00<br>0.00<br>0.00<br>0.00 | ción ♥ Porcen<br>Enero<br>103,773.75<br>4,600.00<br>20,385.00<br>6,674.17<br>27,641.67<br>3,520.00<br>6,400.00<br>700.00<br>4,285.71<br>1,750.00 | taje Uniform<br>Febrero<br>207,547.50<br>9,200.00<br>6,795.00<br>6,674.17<br>27,641.67<br>3,520.00<br>3,200.00<br>350.00<br>6,428.57<br>1,750.00 | a Mensualiza<br>Marzo<br>0.00<br>13,800.00<br>13,590.00<br>6,674.17<br>27,641.67<br>7,040.00<br>3,200.00<br>700.00<br>10,714.29<br>1,750.00              | ción Fja<br>Abri<br>415,095.00<br>0.00<br>13,590.00<br>6,674.17<br>27,641.67<br>3,520.00<br>6,400.00<br>490.00<br>8,571.43<br>1,750.00 | Mayo<br>311,321,25<br>0.00<br>20,385.00<br>6,674.17<br>27,641.67<br>7,040.00<br>3,200.00<br>1,400.00<br>0.00<br>1,750.00 | Junio<br>311,321.25<br>0.00<br>27,180.00<br>6,674.17<br>27,641.67<br>10,560.00<br>3,200.00<br>910.00<br>0.00<br>1,750.00 | 311,32<br>6,79<br>6,67<br>27,64<br>3,20<br>35<br>1,75 |

Dirección Nacional de Contabilidad - Capacitación

A este nivel de la formulacion la entidad aun puede incluir partidas y gastos, ademas de utilizar las opciones de:

#### a.Ponderacion

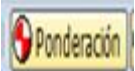

Permite distribuir los montos dandole un valor o ponderación a criterio del usuario

#### b.Porcentaje

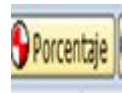

Permite distribuir los montos dandole un valor porcentual

#### c.Uniforme

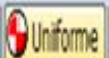

Permite redistribuir el monto solicitado uniformemente en los doce meses del año.

#### d.Mensualizacion fija

🗄 Mensualización Fija

Luego de cada cambio recordar guardar

| 🕞 Información                | ×                       |
|------------------------------|-------------------------|
| Los datos han sido grabados. | L J                     |
|                              | <ul> <li>✓ ②</li> </ul> |

# 5. Mensualizacion de ingresos

#### ZP1\_PR\_ALVMEN-ING

Menu usuario presupuesto p. usuario presupuesto/formulacion/ formulacion/Pornmenorizacion y mensualizacion/ingresos/ ZP1\_PR\_ALVMEN\_ING mensualizacion del presupuesto

Al ubicar el formulario abrir la opcion con doble clic.

El usuario debe introducir datos en los campos obligatorios:

#### Entidad CP: GRPA

Ejercicio: 2016

# Tipo de presupuesto I (ingresos)

Version: 3 (pormenorizado).

| Ľ | P <u>r</u> ograma | <u>l</u> ratar | <u>P</u> asar a | <u>S</u> istema | <u>A</u> yuda |       |     |           |         |
|---|-------------------|----------------|-----------------|-----------------|---------------|-------|-----|-----------|---------|
| 6 | 2                 |                | - √             | 📙   😋           | 🙆 🚷   .       | d M K | 釣竹, | L 🕄   🐺 🕻 | 2   🕜 🖪 |
|   | Mensual           | lización       | n presup        | ouesto          |               |       |     |           |         |
|   |                   |                |                 |                 |               |       |     |           |         |
| D | atos de cabe      | ecera          |                 |                 |               |       |     |           |         |
|   | Entidad CP        |                |                 | GRE             | A             |       |     |           |         |
|   | Ejercicio         |                |                 | 201             | .6            |       |     |           |         |
|   | Tipo Presupi      | uesto          |                 | I               |               |       |     |           |         |
|   | Versión           |                |                 | 3               | ð             |       |     |           |         |
|   |                   |                |                 |                 | -             |       |     |           |         |

Darle enter con el teclado o darle clic al icono del ganchito 🗭 el sistema habilitara los campo de la imputacion en el cual se debe colocar como dato basico el centro gestor.

| P <u>r</u> ograma <u>T</u> rat | ar <u>P</u> asar a <u>S</u> istema <u>A</u> yuda            |
|--------------------------------|-------------------------------------------------------------|
| Ø                              | - 4 📙 😵 🚱 🔚 🛗 🖄 1 23 13 13 13 13 13 13 13 13 13 13 13 13 13 |
| Mensualizad                    | ión presupuesto                                             |
| <b>≥ </b> ¶3                   |                                                             |
| Datos de cabecera              |                                                             |
| Entidad CP                     | GRPA                                                        |
| Ejercicio                      | 2016                                                        |
| Tipo Presupuesto               | I                                                           |
| Versión                        | 3                                                           |
| mputación CP                   |                                                             |
| Centro gestor                  |                                                             |
| Objeto ingreso                 |                                                             |
| Progr.financiación             |                                                             |

Al llenar el campo del centro gestor darse clic en el boton (2010), el sistema traerá entonces la informacion de la formulacion de ingresos de la entidad-

| ☞ P <u>r</u> ograma     | <u>T</u> ratar <u>P</u> asar a | <u>E</u> ntorno | <u>S</u> istema <u>A</u> yuda | I               |            |           |           |            |            |           |           |           |            |           | 3×        |
|-------------------------|--------------------------------|-----------------|-------------------------------|-----------------|------------|-----------|-----------|------------|------------|-----------|-----------|-----------|------------|-----------|-----------|
| 0                       | •                              | 4 🛛 🖗 🤇         | 2 😧 I 🗅 M I                   | 81800           | \$1   💥 🍋  | 🖗 🖪       |           |            |            |           |           |           |            |           |           |
| Mensualización Ingresos |                                |                 |                               |                 |            |           |           |            |            |           |           |           |            |           |           |
| Datos Cabece            | era                            |                 |                               |                 |            |           |           |            |            |           |           |           |            |           |           |
| Entidad CP              | GRPA GO                        | bierno Rep. Par | namá                          |                 |            |           |           |            |            |           |           |           |            |           |           |
| Ejercicio               | 2016                           |                 |                               |                 |            |           |           |            |            |           |           |           |            |           |           |
| Tip. Presup.            | I Pr                           | esupuesto de In | ngresos                       |                 |            |           |           |            |            |           |           |           |            |           |           |
| Versión                 | 003 PC                         | RMENORIZADO     |                               |                 |            |           |           |            |            |           |           |           |            |           |           |
|                         |                                |                 |                               |                 |            |           |           |            |            |           |           |           |            |           |           |
|                         |                                |                 |                               |                 |            |           |           |            |            |           |           |           |            |           |           |
| 3                       | 0 A76                          | ] (d <b>7</b> . | 2.%.                          | <b>.</b>        | <b>I</b> . | 📘   🕒 Por | ideración | Porcentaje | ዓ Uniforme | ]         |           |           |            |           |           |
| 🖹 Centro G              | estor Objeto ingres            | o Proy.Presup.  | RECOMENDADO                   | Sin mensualizar | Enero      | Febrero   | Marzo     | Abril      | Мауо       | Junio     | Julio     | Agosto    | Septiembre | Octubre   | Noviembre |
| 102000                  | 1231108                        |                 | 135,900.00                    | 0.00            | 22,650.00  | 45,300.00 | 67,950.00 | 0.00       | 0.00       | 0.00      | 0.00      | 0.00      | 0.00       | 0.00      | 0.00      |
| 102000                  | 2321108                        |                 | 80,090.00                     | 0.00            | 6,674.17   | 6,674.17  | 6,674.17  | 6,674.17   | 6,674.17   | 6,674.17  | 6,674.17  | 6,674.17  | 6,674.17   | 6,674.17  | 6,674.17  |
| 102000                  | 2328102                        |                 | 331,700.00                    | 0.00            | 99,510.00  | 33,170.00 | 33,170.00 | 16,585.00  | 16,585.00  | 33,170.00 | 33,170.00 | 33,170.00 | 16,585.00  | 16,585.00 | 0.00      |

#### a.Ponderación

**Ponderación** 

Permite distribuir los montos dandole un valor o ponderacion a criterio del usuario

#### b.Porcentaje

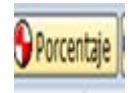

Permite distribuir los montos dandole un valor porcentual

#### c.Uniforme

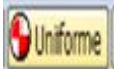

Permite redistribuir el monto solicitado uniformemente en los doce meses del año.

#### Luego de cada cambio recordar guardar

| 🔄 Información                | ×   |
|------------------------------|-----|
| Cos datos han sido grabados. | ٦   |
|                              | L . |
|                              |     |
|                              |     |
|                              | ✓ ② |

# 6. Actualizacion de memorias

Crear la momemoria a nivel institucional

#### IECI/EP/\_ACT\_MEMO

Menu usuario presupuesto p. usuario presupuesto/formulacion/ formulacion/instutuciones/IECI/EP/\_ACT\_MEMO actualizar memorias

Al ubicar el formulario abrir la opcion con doble clic.

El usuario debe introducir datos en los campos obligatorios:

Entidad CP: GRPA

Ejercicio: 2016

Version:100

**G/I:**G

Centro Gestor: 002000

| <u>S</u> istema <u>A</u> yuda |                             |
|-------------------------------|-----------------------------|
| <b>2</b>                      | - 4 🔲 🛠 🚱 😫 🛗 🛗 🖓 🏷 4 🔛 🖉 🧐 |
| Selección Centro              | Gestor                      |
| 🖉 Modificar 🛛 🖧 Visualiz      |                             |
|                               |                             |
| Entidad CP                    | GRPA                        |
| Ejercicio                     | 2016                        |
| Version                       | 100                         |
|                               |                             |
| G / I                         | G                           |

Darle enter con el teclado o darle clic al icono del ganchito  $\mathbf{\widehat{V}}$ , el sistema trae la informacion de la institución.

| Le <u>S</u> istema <u>A</u> yuda                                            |                     |                      |                                         |
|-----------------------------------------------------------------------------|---------------------|----------------------|-----------------------------------------|
| Ø                                                                           | - 4 🔲   😋 🥸 🛛 !     |                      | 😂   🕱 🗾   😵 📑                           |
| Introducción Men                                                            | norias              |                      |                                         |
| Refrescar                                                                   |                     |                      |                                         |
| Datos de Selec<br>Entidad CP GRPA<br>Ejercicio 2016<br>Versión 100<br>G/I G | ción                |                      |                                         |
|                                                                             |                     |                      |                                         |
| Centro Gestor                                                               | Memoria Institución | Memoria del Programa | Objetivos y Actividades                 |
| OD2000 CONTRALORÍ                                                           | A GE 🛛 🔀            |                      |                                         |
| • 🕒 00021 Dirección y                                                       | Adm                 |                      | - I I I I I I I I I I I I I I I I I I I |
| • 🖸 00022 Contabilidad                                                      | Pút                 |                      |                                         |
| • • • 00023 Fiscalización                                                   | Fst:                |                      |                                         |
| • 🔂 00026 Transferen                                                        | ias \               |                      |                                         |
| • 💼 00027 Auditoría                                                         |                     |                      |                                         |
| 10022 Fortalecimie                                                          | nto                 |                      |                                         |
|                                                                             |                     |                      |                                         |

# a. agregar memoria institucion

**b.** agregar memoria del programa

c. agregar objetivos y actividades